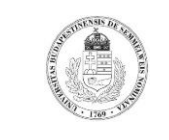

6.sz. melléklet

# A szavazógép működésének leírása

A szavazás lebonyolítására a Qwizdom RF rendszer szolgál, a Qwizdom Actionpoint használata:

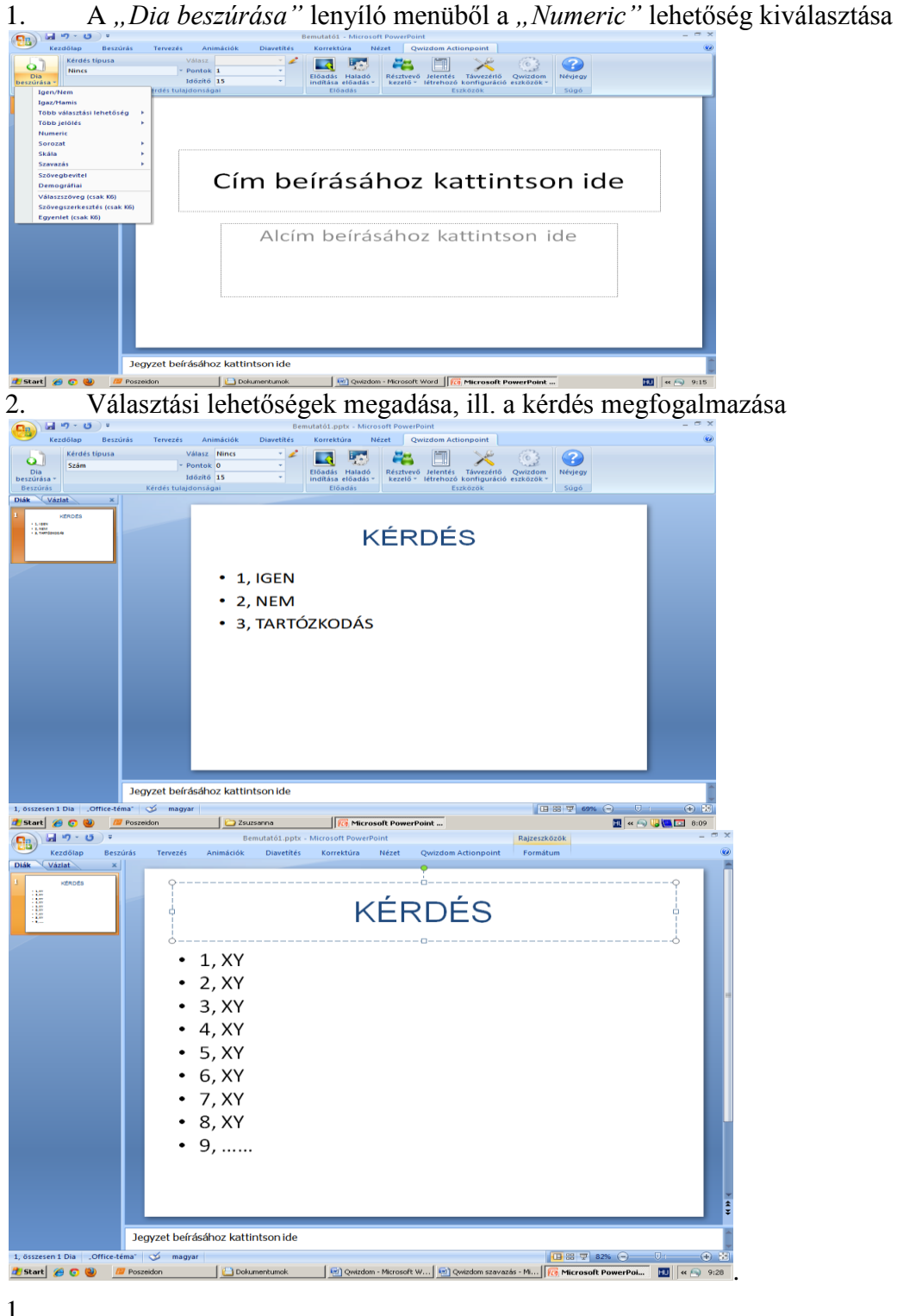

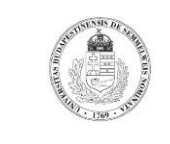

6.sz. melléklet

3. A *ikon megnyitása után a "kérdés szövegének elküldése a távvezérlőre"* bejelölése

4. Mentés a Dokumentumok könyvtárba, tetszőleges mappába

#### Szavazás

A Dokumentum könyvtárban a tetszőleges mappából az aktuális kérdés megnyitása, majd a

*bemutatógomb* kattintása után az "*előadás beállítás"* panelen, ill. a "*figyelmeztetés"* panelen az OK gomb megnyomása után, "*I recognise this content. Allow it to play"* megjelölésével, a "*Continu"*, gombbal történő jóváhagyás

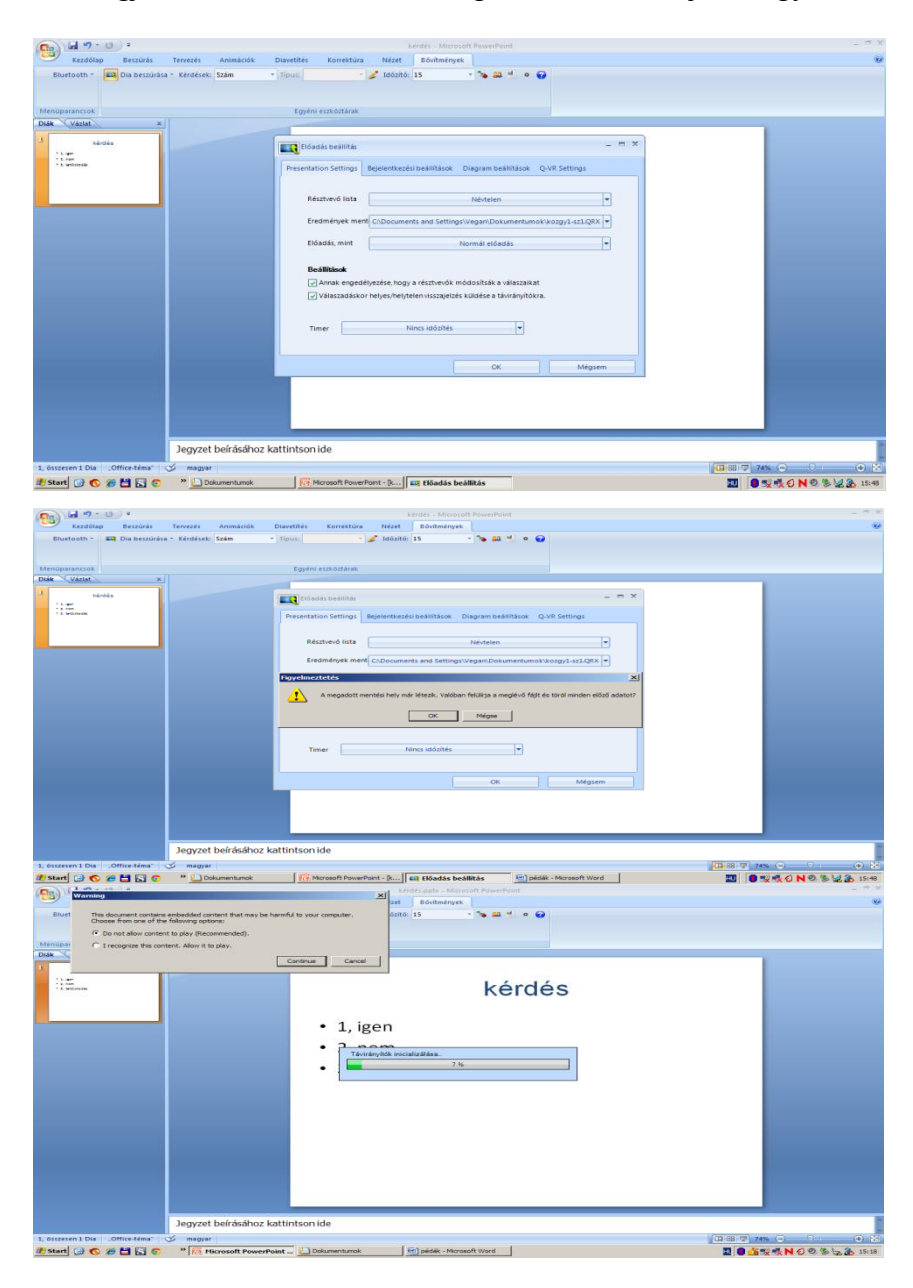

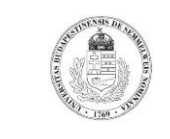

6.sz. melléklet

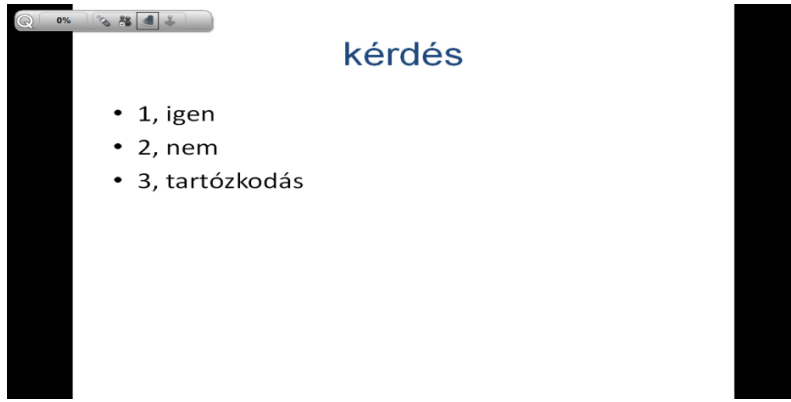

A szavazókészülékek bekapcsolása után a *számbillentyű*, ill. *küldés* gomb segítségével a *válasz elküldése, a szavazás leállítása* (ESC), az *eredmény mentése* a Dokumentum könyvtárba.

Az eredmény megjelenítése, kinyomtatása, hitelesítése

| Qwizdom*                                            | lasz 1.QRX                           | 40                                                 |
|-----------------------------------------------------|--------------------------------------|----------------------------------------------------|
| Question Number 1                                   |                                      | 💌 💽 Uprin                                          |
| Kérdés<br>• 1. igen<br>• 2. nem<br>• 3. tartóskodás |                                      | 12:16<br>9:45<br>9:07<br>113:54<br>13:54<br>15:19  |
|                                                     |                                      | 16-06<br>16-55<br>12-31<br>19:23<br>11:28<br>13:13 |
|                                                     | 4 3 3<br>Answer Responses 4/4 (100%) | 15:31                                              |
|                                                     |                                      |                                                    |
|                                                     |                                      |                                                    |

A program használatához szükséges a Qwizdom Actionpoint Felhasználói Kézikönyv ismerete.

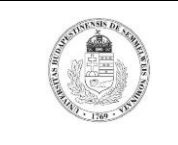

6.sz. melléklet

#### A szavazókészülék működtetése

A bekapcsoláshoz néhány másodpercig nyomva kell tartani az **ON/OFF** gombot mindaddig, amíg meg nem jelenik a **Qwizdom szavazórendszer emblémája**. Ezt követően a szavazókészülék kijelzőjén megjelenik a szavazásra bocsátott kérdés és az arra adható, sorszámozott választási lehetőség. **A számbillentyű használatával kell kiválasztani a sorszámot**, majd az,,*enter*" és a "*küldés" gomb megnyomásával* továbbítani a szavazatot.

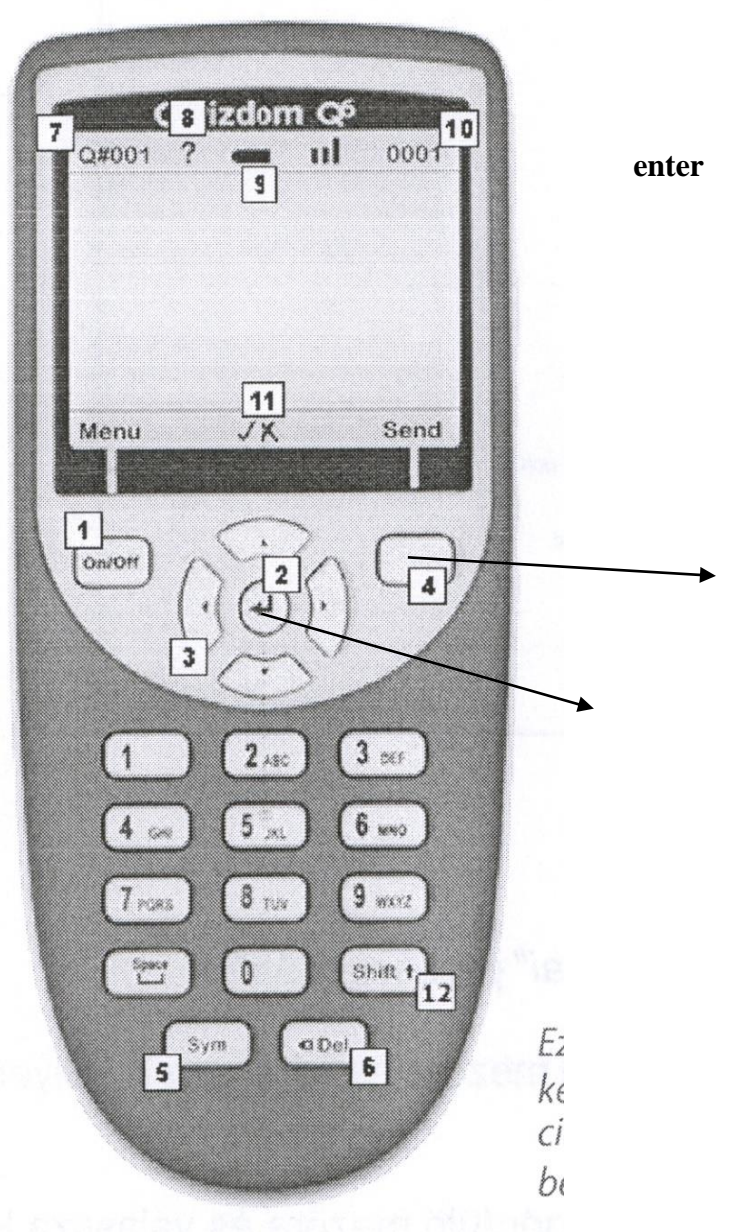

### küldés gomb

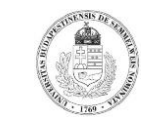

6.sz. melléklet